#### **GENERELT OPPSETT OG APP**

## HVILKE TELEFONER ER KOMPATIBLE MED SMARTKLOKKEN?

Wear OS fra Google fungerer med telefoner som kjører Android 4.4+ (unntatt Go-utgave) eller iOS 9.3+. Støttede funksjoner kan variere mellom plattformer og land. Alle enhetene er Bluetooth(R)-aktivert med en forbedret dataoverføringshastighet på 4.1 Low Energy.

## HVORDAN LASTER JEG NED WEAR OS BY GOOGLE™-APPEN?

iOS: Gå til App Store® og velg Søk fra bunnmenyen. Skriv inn "Wear OS by Google" i søkefeltet, velg Wear OS by Google-appen, og trykk Hent. Vent til appen er lastet ned til telefonen.

ANDROID: Gå til Google Play<sup>™</sup>-butikken, skriv inn Wear OS by Google i søkefeltet, velg Wear OS by Google-appen, og trykk på Installer. Vent til appen er lastet ned til telefonen.

## HVORDAN KONFIGURERER JEG SMARTKLOKKEN MIN?

Følg instruksjonene om konfigurering av smartklokken i Hurtigveiledningen som fulgte med smartklokken, eller gjør følgende:

Koble smartklokken til laderen ved å plassere den mot baksiden av smartklokken. Magneter i laderen vil holde den på plass.

På telefonen, last ned og installere Wear OS by Google-appen fra App Store eller Google Play-butikken.

Åpne appen på enheten og følg instruksjonene for å sammenkoble smartklokken. Plugg inn den medfølgende laderen i et USB-uttak.

# HVORDAN SLÅR JEG PÅ SMARTKLOKKEN?

Forsikre deg om at smartklokken er ladet før du prøver å slå den på. Trykk og hold inne den midterste knappen på klokken i minst tre sekunder. Smartklokken vil også slås på når den kobles til laderen.

# HVORDAN SLÅR JEG AV SMARTKLOKKEN?

Hvis skjermen er av (klokken er i dvale, men fortsatt på), følg disse trinnene: Trykk på den midterste knappen for å slå på skjermen. Trykk på den midterste knappen for å gå inn i app-menyen. Rull og trykk på Innstillinger. Trykk på System. Sveip og trykk på Slå av. Trykk på haken for å bekrefte.

Hvis skjermen er på, gjør du følgende: Trykk på den midterste knappen for å gå inn i app-menyen. Rull og trykk på Innstillinger. Trykk på System. Sveip og trykk på Slå av. Trykk på haken for å bekrefte.

# HVORDAN TILBAKESTILLER JEG SMARTKLOKKEN TIL FABRIKKINNSTILLINGENE?

Hvis du tilbakestiller klokken til fabrikkinnstillingene, vil du slette alle data som er lagret på smartklokken. Disse dataene kan ikke gjenopprettes. Data omfatter aktive meldinger og kort, treningsdata, eventuelle installerte apper fra tredjeparter og alle data de har lagret, systeminnstillinger og preferanser. Data som er lagret på Google-kontoen din er ikke berørt. Tilbakestilling av klokken vil ikke tilbakestille telefonen eller nettbrettet til fabrikkinnstillinger.

For å tilbakestille til fabrikkinnstillingene, gjør følgende: Trykk på den midterste knappen for å slå på skjermen. Trykk på den midterste knappen for å gå inn i app-menyen. Rull og trykk på Innstillinger. Trykk på System. Trykk på Koble fra og Nullstill. Trykk på haken for å bekrefte. Etter at du har tilbakestilt klokken til fabrikkinnstillinger, må du koble sammen smartklokken med telefonen på nytt.

# HVOR LANGT UNNA TELEFONEN MIN KAN SMARTKLOKKEN VÆRE OG FORTSATT HOLDE PÅ TILKOBLINGEN?

Rekkevidden til den trådløse Bluetooth-tilkoblingen mellom telefonen og smartklokken vil variere, avhengig av omgivelsene. Vanligvis vil du være tilkoblet på minst 10 meters avstand. Smartklokken kan også bruke Wi-Fi-nettverket ditt for tilkobling i områder som dekkes av hjemmenettverket.

# HVORDAN AVINSTALLERER JEG WEAR OS BY GOOGLE-APPEN?

iOS: På telefonen, trykk og hold inne Wear OS by Google-appen til startskjermikonet vibrerer og en rød "X" vises. Klikk på den røde "X" -en på Wear OS by Google-appen for å fjerne den.

ANDROID: De spesifikke trinnene kan variere avhengig av telefonprodusent. Vanligvis, gå til Innstillinger-menyen på telefonen, velg Apper eller Organiser apper, klikk på Wear OS by Google og velg Avinstaller.

JEG ER NY WEAR OS BY GOOGLE-BRUKER. HVORDAN BRUKER JEG DEN? Her er svar på noen spørsmål du kanskje har om Wear OS by Google på den nye smarttelefonen din.

# Klikk her for å få vite mer.

# HAR DERE NOEN RÅD OG TIPS OM Å BRUKE WEAR OS BY GOOGLE PÅ DEN NYE SMARTKLOKKEN MIN?

Her er noen råd og tips om å bruke Wear OS by Google på smartklokken.

#### Klikk her for å få vite mer.

## HVORDAN KOBLER JEG SMARTKLOKKEN TIL WI-FI?

Hvis klokken er sammenkoblet med en Android-telefon og har Wi-Fi, kan klokken automatisk koble til lagrede trådløse nettverk når den mister Bluetooth-forbindelsen med telefonen. På den måten kan klokken og telefonen forbli automatisk synkronisert på alle avstander via Internett. På den måten kan du få varsler og bruke talesøk på klokken hvor som helst i hjemmet og på jobben, også når du lar telefonen bli liggende i et annet rom. Trykk på den midterste knappen for å slå på skjermen.

Trykk på den midterste knappen for å gå inn i app-menyen.

Rull og trykk på Innstillinger.

Trykk på Konnektivitet.

Trykk på Wi-Fi.

Trykk på Wi-Fi av, for så å slå på. Når Wi-Fi er på, vil du se Automatisk.

Hvis Wi-Fi er satt til Automatisk, vil klokken automatisk koble til hvilket som helst kjent, tilgjengelig nettverk når klokken ikke har Bluetooth-forbindelse med telefonen din. Trykk på Legg til nettverk.

Rull for å finne nettverket ditt, og trykk.

Slå på telefonen og start Wear OS by Google-app.

Trykk Linjeskift på telefonen og skriv så inn passordet.

Skriv inn passordet på telefonen.

# HVORDAN OPPDATERER JEG WEAR OS BY GOOGLE VIA GOOGLE PLAY STORE?

Du kan sjekke og laste ned oppdateringer via Play Store på smartklokken din.

- Sørg for at smartklokken din er koblet til Wi-Fi eller 3G.
- Gå til app-menyen på smartklokken din, og åpne Play Store.
- Finn og trykk på Wear OS by Google
- På detaljinformasjonssiden, trykk på Oppdatering. Hvis du ikke ser Oppdatering, er Wear OS by Google oppdatert.

#### PARING/SYNKRONISERING

#### HVORDAN SAMMENKOBLER JEG SMARTKLOKKEN MED TELEFONEN MIN?

For å sammenkoble smartklokken, gjør følgende:

iOS

I Wear OS by Google-appen på telefonen din vil du se en liste over enheter i nærheten. Du kan sjekke navnet på klokken på skjermen.

Før du starter, må du sørge for at klokken lader.

Velg språk, bla deretter ned til klokkens navn.

På telefonen, trykk på klokkens navn. Hvis telefonen allerede er sammenkoblet med en annen klokke, vil du ikke se noen sammenkoblingkode. I stedet trykker du Sammenkoble med ny wearable og følger trinnene videre.

På klokken vil du se en sammenkoblingskode.

På telefonen vil du kunne se den samme sammenkoblingkoden som vises på klokken. Så trykker du på Sammenkoble. Når klokken er sammenkoblet, vil du vil se en bekreftelsemelding. Dette kan ta noen minutter.

På telefonen, følg instruksjonene på skjermen for å slå på klokkevarsler, region og kalendertilgang.

Hvis du sammenkobler klokken etter en fabrikktilbakestilling, må du åpne Wear OS by Google-appen på telefonen din. Deretter trykker du på menyikonet, velger Sammenkoble med ny klokke, og fortsetter med trinnene ovenfor.

Merk: Klokken vil kanskje automatisk installere en oppdatering og starte etter at den er koblet sammen med telefonen. Hvis den begynner å laste ned en oppdatering, hold telefonen nær klokken og sørg for at klokken fortsetter å lade til oppdateringen er ferdig.

## ANDROID

I Wear OS by Google-appen på telefonen vil du se en liste over enheter i nærheten. Du kan sjekke navnet på klokken på skjermen.

Trykk på klokkens navn.

Du vil se en sammenkoblingskode på telefonen og smartklokken. Forsikre deg om at kodene matcher. Hvis telefonen allerede er sammenkoblet med en annen klokke, vil du ikke se sammenkoblingskode. I stedet trykker du på trekanten ved siden av en klokkenavnet i øverste venstre hjørne. Deretter trykker du Sammenkoble med ny wearable og følger trinnene videre.

Trykk Sammenkoble på telefonen. Når klokken er sammenkoblet, vil du vil se en bekreftelsesmelding. Dette kan ta noen minutter, så vær tålmodig.

På telefonen, trykk på Aktiver varslinger. Trykk på baken ved siden av Wear OS by Google for å

Trykk på haken ved siden av Wear OS by Google for å la klokken vise varsler fra forskjellige apper på telefonen.

Merk: Klokken vil kanskje automatisk installere en oppdatering og omstarte etter at den er koblet sammen med telefonen.

# HVORFOR KAN JEG IKKE KOBLE SAMMEN SMARTKLOKKEN OG TELEFONEN MIN?

Forsikre deg om at smartklokken er slått på og at Bluetooth er aktivert på telefonen. Start Wear OS by Google-appen og følg instruksjonene på skjermen for å sammenkoble klokken. Hvis den ikke kobler til, sjekk Bluetooth-menyen på telefonen. Hvis du ser smartklokken i listen over enheter, fjern den. Start Wear OS by Google-appen og gjenta sammenkoblingprosessen.

Hvis du fortsatt har problemer, kan du klikke her for å få feilsøkingtips.

# HVORDAN SAMMENKOBLER JEG EN NY SMARTKLOKKE MED TELEFONEN MIN?

iOS: I Wear OS by Google-appen, trykk Sammenkoble med ny wearable og følg instruksjonene på skjermen.

ANDROID: I Wear OS by Google-appen, trykk Sammenkoble med ny smartklokke og følg instruksjonene på skjermen.

# HVORDAN FJERNER JEG SAMMENKOBLINGEN MED SMARTKLOKKEN FRA TELEFONEN MIN?

iOS: Du kan fjerne klokkens sammenkobling ved å foreta Fabrikktilbakestilling fra Innstillinger-menyen på klokken. For instruksjoner om hvordan du utfører en fabrikktilbakestilling, gå til "HVORDAN TILBAKESTILLER JEG SMARTKLOKKEN TIL FABRIKKINNSTILLINGENE? "

ANDROID: Du kan fjerne klokkens sammenkobling ved å velge klokken fra Innstillingermenyen i Wear OS by Google-appen på telefonen din. Når du har valgt klokken, trykker du på knappen Fjern klokkesammenkobling nederst på skjermen.

# HVORDAN SAMMENKOBLER JEG SAMME SMARTKLOKKE PÅ NYTT GJENNOM APPEN?

iOS: I Wear OS by Google-appen, trykk Sammenkoble med ny wearable og følg instruksjonene på skjermen.

ANDROID: I Wear OS by Google-appen, trykk Sammenkoble med ny smartklokke og følg instruksjonene på skjermen.

# HVOR MANGE SMARTKLOKKER KAN JEG KOBLE SAMMEN MED APPEN SAMTIDIG?

iOS: Kun én klokke kan sammenkobles med appen om gangen. ANDROID: Flere klokker kan kobles sammen med appen samtidig.

# **FUNKSJONER**

# HVORDAN FUNGERER TRYKKNAPPENE PÅ SMARTKLOKKEN?

Hvis modellen har tre trykknapper, starter den øverste knappen hovedappen, mens den nederste starter Google Play.

# HVORDAN FUNGERER WEAR OS BY GOOGLE MED IPHONE?

Her er noen av de tingene Wear OS by Google for iPhone kan gjøre for deg. MOTTA VARSLER Se varsler fra telefonen på klokken din for følgende: Tekstmeldinger Anrop E-post Kalendere og påminnelser Apper Klokken bruker telefonens varslingsinnstillinger. Hvis du har satt opp varslinger, vil du kunne lese meldinger på klokken.

## Klikk her for å få vite mer om å lese og svare på Gmail.

#### OVERBLIKK OVER INFORMASJON

Informasjonen du trenger vil vises som oversiktlige kort på klokken fra Google Now. Du kan bla gjennom kortene, se flere detaljer, og avvise kort når du er ferdig. Sjekk timeplanen din Spor pakker Få trafikkinformasjon Sjekk fly- eller hotellreservasjoner Sjekk været

#### Klikk her for å få vite mer.

#### STILL SPØRSMÅL OG UTFØR DAGLIGE OPPGAVER

Du kan søke og gjøre en rekke oppgaver på klokken ved hjelp av stemmen din. Trykk og hold inne den midterste knappen for å starte Google Assistant og still spørsmål eller få ting gjort.

Oversett ord eller uttrykk Sjekk aksjer Løs regneoppgaver Omregn måleenheter Finn et sted eller en bedrift

#### Klikk her for å få vite mer.

#### HOLD OVERSIKT OVER TRENING

Mål fremgangen og hold motivasjonen oppe med innebygd treningssporing. Spor gåing, løping eller sykling Se hvor mange skritt du tar hver dag Sett enkle mål for trinn

#### Klikk her for å få vite mer.

#### HVORDAN FUNGERER WEAR OS BY GOOGLE MED ANDROID-TELEFONER?

Her er noen av tingene Wear OS by Google for Android kan gjøre for deg. MOTTA VARSLER Se varsler fra telefonen på klokken din for følgende: Anrop Tekstmeldinger E-post Kalendere og påminnelser Apper Klokken bruker telefonens varslingsinnstillinger. Hvis du har satt opp varslinger, kan du lese og svare på meldinger på klokken.

#### Klikk her for å finne ut mer om å lese og svare på meldinger.

#### OVERBLIKK OVER INFORMASJON

Informasjonen du trenger vil vises som oversiktlige kort på klokken fra Google Now. Du kan bla gjennom kortene, se flere detaljer, og avvise kort når du er ferdig. Sjekk timeplanen din Spor pakker Få trafikkinformasjon Sjekk fly- eller hotellreservasjoner Sjekk været

#### Klikk her for å få vite mer.

#### STILL SPØRSMÅL OG UTFØR DAGLIGE OPPGAVER

Du kan søke og gjøre en rekke oppgaver på klokken ved hjelp av stemmen din. Trykk og hold inne den midterste knappen for å starte Google Assistant og still spørsmål eller få ting gjort.

Oversett ord eller uttrykk Sjekk aksjer Løs regneoppgaver Omregn måleenheter Finn et sted eller en bedrift

#### Klikk her for å få vite mer.

REISE Få detaljert veibeskrivelse Finn et sted eller en bedrift Finn berdiftsopplysninger Sjekk fly- eller hotellreservasjoner

#### Klikk her for å få vite mer.

# FØLG MED PÅ TRENINGEN Mål fremgang og hold motivasjonen oppe med innebygd treningssporing. Spor gåing, løping eller sykling Se hvor mange skritt du tar hver dag Sett enkle mål for trinn

Klikk her for å få vite mer.

HØR PÅ MUSIKK OG MEDIA Styr musikk Lytt til musikk på klokken uten telefon Lytt til podcaster og musikk

#### Klikk her for å få vite mer.

#### ER SMARTKLOKKEN MIN VANN- OG/ELLER STØVTETT?

Smartklokken er både sprutsikker og støvbestandig. Men vi anbefaler å begrense eksponering for støv og vann fordi visse materialer på smartklokken (som lærremmer) kan påvirkes negativt av eksponering.

#### HAR SMARTKLOKKEN MIKROFON OG/ELLER HØYTTALER?

Smartklokken kan ha både mikrofon og høyttaler, avhengig av modell. Disse kan brukes til å aktivere Google Now, sette alarmer og påminnelser, svare på e-post, ringe eller motta taleanrop (kun hvis sammenkoblet med en Android-telefon), og til en rekke andre bruksområder, avhengig av hvilke apper du har installert. Merk: Enkelte talefunksjoner er kanskje ikke tilgjengelige på iOS.

#### HAR SMARTKLOKKEN ALARM?

Ja, smarttelefonen har alarmfunksjonalitet. Hvis du vil sette en alarm, trykker du på klokkeknappen for å åpne appmenyen og velger Alarm fra listen over apper.

## HVILKE VARSLER VIL JEG MOTTA?

De fleste varslene du ser på telefonen din vil også vises på klokken. Dette inkluderer varsler for tapte anrop, tekstmeldinger, påminnelser og mer. Når du får et varsel, vil klokken kun vibrere (den vil ikke gi lyd).

#### **HVORDAN FUNGERER VARSLER?**

Klokken bruker varselinnstillingene du har for hver app på telefonen. Hvis appen din vibrerer eller gir lyd for varsler på telefonen, vil klokken vibrere. Hvis appen din ikke vibrere eller gir lyd for varsler, vil klokken ikke vibrere, men du vil kunne se et kort på klokken.

## HVORDAN KAN JEG VELGE HVILKE VARSLER JEG MOTTAR PÅ SMARTKLOKKEN?

FOR TELEFONER SOM KJØRER ANDROID 6.0

Klokken vil ha samme Ikke forstyrr-innstillinger som telefonen.

Du kan også slå på innstillingene Ikke forstyrr og Kun alarmer fra klokken.

Slik slår du på Kun alarmer fra klokken:

- Hvis skjermen er i dvale, trykker du på skjermen for å vekke klokken.
- Sveip ned fra toppen av skjermen.

- Trykk på Ikke forstyrr. Avhengig av Ikke forstyrr-innstillingene på telefonen din, vil du fortsatt få viktige varsler.

# FOR TELEFONER SOM KJØRER ANDROID 5.0

Du kan enkelt styre foretrukket varsling og forstyrrelsesinnstillinger fra klokken
Endring av dette på klokken endrer også innstillingene på telefonen (og omvendt).
For å endre innstillingene for forstyrrelser: Sveip helt ned fra toppen av klokkeskjermen, så vil du se alternativer for å kontrollere forstyrrelser. Trykk for å velge Ingen, Prioritet eller Alle.

- Finn ut mer om innstillinger for forstyrrelser på Android 5.0.

## FOR TELEFONER SOM KJØRER ANDROID 4.3 ELLER 4.4 OG IPHONE

-Hvis du ikke ønsker å se varsler på klokken din, kan du dempe klokken. Når klokken er i dempet-modus, vil den ikke vibrere når du mottar nye meldinger.

- For å slå demping på eller av: Sveip helt ned fra toppen av klokkeskjermen og trykk på Demp. Når klokken er i dempet-modus, vil du se Demp-ikonet på klokkeskjermen.

- Hvis hele telefonen er i lydløsmodus, vil klokken fortsatt vibrere fordi klokken bruker innstillingen til hver enkelt app.

- For iPhone: Hvis telefonen er i Ikke forstyrr-modus, vil klokken ikke vibrere.

# HVORDAN BLOKKERER JEG VARSLER?

Hvis du får varsler på telefonen som du ikke ønsker å se på klokken, kan du stanse spesifikke apper fra å vises på klokken.

For iPhone: Varsler for noen apper er blokkert som standard, for å unngå dupliserte varsler. For eksempel Gmail eller kalender.

Du kan blokkere apper direkte fra klokken eller gjennom Wear OS by Google-appen på telefonen din. For å oppheve blokkeringen av en app må du bruke Wear OS by Google-appen på telefonen.

# BLOKKER APPER FRA KLOKKEN

- På klokken, gå til et kort.
- Sveip fra høyre til venstre til du ser Blokker appen.
- Trykk på Blokker appen, og trykk deretter på haken for å bekrefte.

Hvis du ikke ser alternativet for å blokkere en app, kan det være et Google Now-kort. Hvis du ikke ønsker å se Google Now-kort, må du slå av Google Now på telefonen.

# BLOKKER APPER MED WEAR OS BY GOOGLE-APPEN PÅ TELEFONEN

- På telefonen, åpne Wear OS by Google-appen.
- Trykk på Innstillinger-ikonet, og trykk deretter på Blokker app-varsler.
- Trykk på Pluss-ikonet.
- Trykk på appen du vil blokkere.

Hvis klokken er sammenkoblet med iPhone: Du kan tilpasse hvilke Google Now-kort du ser på klokken. På telefonen, gå til Wear OS by Google-appen, trykk på Innstillinger, og trykk deretter på Google Now. Slå av Google Now-kort: Hvis du ikke ønsker å se Google Now-kort, må du slå av Google Now på telefonen.

Når du lytter til musikk på telefonen, vil du alltid se musikkkortet med alternativer for å pause og å spille. Du kan ikke slå dette kortet av.

## HVORDAN OPPHEVER JEG BLOKKERING AV VARSLER?

Hvis du ønsker å oppheve blokkering av spesifikke varsler, følg disse trinnene.

### FJERNE BLOKKERING AV APPER

- På telefonen, åpne Wear OS by Google-appen.

- Trykk på Innstillinger-ikonet, og trykk deretter på Blokker app-varsler.

- På Android-enhet: Finn applikasjonen du ønsker å fjerne blokkeringen for, og trykk på "X" ved siden av navnet. På iPhone: Trykk på Rediger. Fnn deretter appen du ønsker å fjerne blokkeringen for, og trykk Fjern blokkering ved siden av navnet.

#### **HVORDAN BRUKER JEG TEATERMODUS?**

Du kan bruke teatermodus for å slå skjermen av og på.

#### SLÅ AV SKJERMEN MIDLERTIDIG

- Fra urskiven sveiper du ned fra toppen av skjermen.

- Velg Klokke-ikonet.

SLÅ SKJERMEN PÅ IGJEN (OG SLÅ AV TEATERMODUS ) - Bare klikk på knappen.

# HVORDAN LASTER JEG NED OG BRUKER MIKROAPPER FRA TREDJEPARTER PÅ SMARTKLOKKEN?

GÅ TIL GOOGLE PLAY Trykk på av/på-knappen for å gå inn i app-menyen. Rull ned og velg Google Play. Wi-Fi-tilkobling er nødvendig for iPhone-brukere.

### HVORDAN BRUKER JEG GOOGLE FIT?

Google Fit-appen kan brukes på Android og iOS-enheter for å spore fremgang. Følg disse trinnene:

iOS

- Hvis skjermen er i dvale, trykker du på skjermen for å vekke opp klokken.
- På klokken, trykk på knappen for å se app-listen din.
- Rull ned til du ser Google Fit-logoen.
- Trykk på Google Fit-logoen.
- Rull opp for å se detaljer for dagen.

ANDROID

- Hvis skjermen er i dvale, trykker du på skjermen for å vekke opp klokken.
- På klokken, trykk på knappen for å se app-listen din.
- Rull ned til du ser Google Fit-logoen.
- Trykk på Google Fit-logoen.
- Rull opp for å se detaljer for dagen.

# HVA SLAGS AKTIVITET SPORER GOOGLE FIT?

Google Fit gjør det mulig for klokken å se og lagre informasjon om aktivitet, sted, ernæring og kroppssensoropplysninger. Aktivitetsinformasjonen er data om din fysiske aktivitet. Den kan inneholde antall skritt, forbrente kalorier og hastighet for aktiviteter som løping, gange eller sykling.

# KAN JEG SENDE AKTIVITETSDATA TIL ANDRE APPER?

Nei, du kan bare se på aktivitetsdataene dine.

# KAN SMARTKLOKKEN MÅLE PULS?

Nei, denne enheten støtter ikke pulsmåling.

# HAR SMARTKLOKKEN GPS?

Nei, denne enheten støtter ikke GPS som ikke er integrert. Klokken kan hente GPSinformasjon fra telefonen.

# HVORDAN ENDRER ELLER TILPASSER JEG KLOKKEBAKGRUNNEN?

Du kan endre urskivens design ved å sveipe til venstre eller høyre fra urskiveskjermen, eller trykke og holde inne bakgrunnen på klokkeskjermen eller i appen.

Følg disse trinnene:

- Hvis skjermen er i dvale, trykker du på skjermen for å vekke klokken.

- Sveip til høyre eller venstre, så vil du se en liste over klokkebakgrunner du kan velge mellom.

- Når du trykker og holder inne bakgrunnen på urskiven, vil tilpasningsinnstillingene for urskiven raskt aktiveres.

- Trykk på innstillingshjulet under urskiven for å velge et nytt design.

- Tips: Noen urskiver kan tilpasses. Hvis urskiven kan tilpasses, vil du se et tannhjul under urskiven. Trykk på tannhjulet øverst til høyre i navigasjonsmenyen for å se alternativene.

# HVORDAN KAN JEG LAGRE EN TILPASSET KLOKKEBAKGRUNN?

Trykk og hold inne urskiven til klokketilpasningsskjermen vises. Bla gjennom urskiveninnstillinger til du kommer til bunnen og ser merke-logoen. Klikk på Lagre utseende for å lagre klokkedesign.

# KAN SMARTKLOKKEN OVERVÅKE SØVN?

Søvnsporing er kun tilgjengelig via tredjeparts søvnsporingapper. Få tilgang til og last ned tredjeparts søvnsporingapper ved å gå til Google Play.

## KAN REMMEN BYTTES UT?

Ja, smartklokken har utskiftbare remmer.

## **BATTERI**

#### HVOR LENGE VARER SMARTKLOKKENS BATTERI?

Batteriet kan vare i opptil 24 timer, avhengig av bruk.

#### HVORDAN LADER JEG SMARTKLOKKEN?

Bruk den trådløse laderen som fulgte med smartklokke-pakken. Plasser laderen på en flat overflate i et godt ventilert område som ikke er i direkte sollys. Vi anbefaler at du plugger inn USB-laderkabelen som fulgte med smartklokken din til en USB-port på datamaskinen eller en annen energikilde med lav energi. Om nødvendig kan du bruke en UL-sertifisert 5v USB-vegglader. Ikke bruk en USB-hub, USB-splitter, USB-y-kabel, batteripakke eller andre eksterne enheter for å lade.

# HVOR LANG TID TAR DET Å LADE BATTERIET PÅ SMARTKLOKKEN?

Rundt 3-4 timer, avhengig av modellen.

#### HVORDAN KAN JEG VITE AT SMARTKLOKKEN LADER?

Når magnetladeren er koblet til, vises et rødt lys i USB-kontakten. Et lynsymbol vil være synlig på klokkeskjermen. I tillegg vil en rund batteriindikator på skjermen vise batterinivå i prosent.

# JEG HAR PLASSERT SMARTKLOKKEN PÅ LADEREN. HVORFOR SER JEG IKKE LADEINDIKATOREN PÅ SKJERMEN?

Dersom ladeindikatoren (lynsymbolet) ikke er synlig, finner ikke laderen klokken.

Prøv følgende tips:

- Plasser klokken på laderen på nytt
- Sjekk at klokken sitter helt tett på laderen
- Kontroller at ingenting er kommet mellom laderen og enheten, for eksempel støv,
- plasttinnpakning etc.

- Påse at laderen får tilførsel av strøm. Bekreft at laderens USB-kabel fungerer med andre enheter.

- Prøv å endre laderens strømkilde, for eksempel fra strømuttak fra laptop til vegguttak.

- Enheten kan være defekt. Prøv å erstatte den hvis klokken er dekket av garanti. For mer informasjon om garanti, gå til "HVA ER GARANTIEN FOR SMARTKLOKKEN MIN? "

Noen ganger, hvis enheten blir for varm mens den lader, kan den gå inn i termisk avstengningsmodus til den er avkjølt, og så vil den fortsette å lade når det er trygt igjen. Prøv å fjerne enheten fra laderen, vent til den er avkjølt, og plasser den på laderen igjen.

# HVORDAN KAN JEG ØKE BATTERITIDEN?

For å maksimere klokkens batteritid kan du prøve følgende tips:

PRØV Å ENDRE TIL EN ANNEN URSKIVE

Noen urskiver, spesielt de med animasjoner eller interaktive alternativer og sterke farger, bruker opp mer batteritid enn andre.

JUSTER SKJERMENS LYSSTYRKE

Jo lysere klokkeskjermen er, jo mer batteri vil klokken bruke. Demp klokkeskjermens lysstyrke for å forlenge batteritiden.

SKRU AV VARSLER DU IKKE ER INTERESSERT I

Slå av varsling kan spare batteriforbruk.

Se "HVORDAN BLOKKERER JEG VARSLER? " for å finne ut mer om å blokkere varsler. SKRU PÅ TEATERMODUS

Slå av skjerm og varsler ved å slå på midlertidig Teatermodus.

Se "HVORDAN BRUKER JEG TEATERMODUS? " for å finne ut mer om hvordan du slår på teatermodus.

AVINSTALLER APPER

Hvis du nylig har installert en app og merker at batteriet tappes raskere enn normalt, prøv å avinstallere appen. For å avinstallere en app fra klokken, må du avinstallere appen fra telefonen klokken er sammenkoblet med.

**BEGRENS BRUK AV WI-FI** 

Hvis klokken er Wi-Fi aktivert, kan du spare batterilevetid ved å justere hvor lenge klokken kan bruke Wi-Fi.

SLÅ AV "ALLTID PÅ" -FUNKSJON

Slå av "alltid på" skjermfunksjon for å spare batteritid. Du kan justere skjermvisning til å vise tid eller slås helt av når du ikke bruker klokken. Hvis du har slått skjermen av, vil den slås på når du vrir på håndleddet eller trykker på skjermen.

Slik endrer du innstillingene fra telefonen:

- På telefonen, åpne Wear OS by Google-appen.
- Trykk på Innstillinger.
- Finn skjermvisning Alltid på, og bruk bryteren for å slå på eller av.

Fra klokken:

- Hvis skjermen er i dvale, trykk på skjermen for å vekke klokken.
- Sveip ned fra toppen av skjermen.
- Sveip fra høyre til venstre til du ser Innstillinger, og trykk.
- Trykk på skjermvisning Alltid på for å slå skjermen på eller av.

# KONTO- OG ENHETSINNSTILLINGER

# HVORDAN FÅR JEG TILGANG TIL "INNSTILLINGER"-MENYEN?

Åpne Wear OS by Google-appen. Klikk på tannhjulsymbolet øverst til høyre for å se alle kontoer og enhetsinnstillinger.

# HVORDAN KAN JEG REDIGERE NAVNET MITT?

Navnet ditt er basert på Google-kontoinnstillingene dine. Endre navnet ditt i Google-kontoen din.

# HVORDAN KAN JEG ENDRE PASSORDET MITT?

Passordet ditt er basert på Google-kontoinnstillingene dine. Endre navnet ditt i Google-kontoen din.

# HVORDAN KAN JEG VELGE Å IKKE MOTTA E-POSTER?

E-postinnstillingene dine er basert på Google-kontoinnstillingene dine. Velg å ikke motta epost i Google-kontoinnstillingene dine.

# HVORDAN KAN JEG ENDRE SPRÅK PÅ WEAR OS BY GOOGLE-APPEN?

Språket i appen bestemmes av språket på telefonen. Endre språkinnstillingene på smarttelefonen for å endre språket på smartklokken.

# JEG HAR GLEMT KODEN JEG LA INN PÅ SMARTKLOKKEN, OG NÅ ER JEG UTESTENGT. HVORDAN KAN JEG FIKSE DETTE?

For å få tilgang til smartklokken igjen, må du foreta en fabrikktilbakestilling. Følg disse trinnene:

-Skriv inn en ugyldig kode 3 ganger på rad. Vent 15 sekunder.

-Skriv inn en ugyldig kode igjen, og gjenta dette 3 ganger på rad. Vent 15 sekunder.

- Skriv inn en ugyldig kode enda en gang, og gjenta dette 3 ganger på rad. Vent 15 sekunder.

- Klokken vil vise et pop-up-kort og prompte fabrikktilbakestilling. Trykk på haken, eller på Ferdig-knappen.

-Når fabrikktilbakestillingen er fullført, må du sammenkoble smartklokken med telefonen på nytt.

- Fjern enhetsnavnet fra Bluetooth-cache før du kobler sammen i appen.

# PERSONVERN

# HVORDAN BRUKES PERSONOPPLYSNINGENE MINE?

Hvis du vil vite mer om hvordan dataene dine blir brukt, gjør du følgende:

- Åpne Wear OS by Google-appen på telefonen din.
- Klikk på tannhjulet øverst til høyre.
- Rull ned til bunnen av Innstillinger-menyen.
- Klikk på Om, og trykk deretter på Personvern.

# <u>GARANTI</u>

# HVA SLAGS GARANTI HAR SMARTKLOKKEN?

Smartklokken har en 2-års begrenset garanti. Tilgjengelige servicealternativer avhenger av landet du befinner deg i og kan være begrenset til landet der klokken opprinnelig ble kjøpt. Gå til services.fossilgroup.com for mer informasjon.